# Acoustic Imager 유저 매뉴얼 및 텍스트 데이터

### 1. 유저 매뉴얼

본 제품은 마이크 어레이와 카메라 모듈의 결합을 통해 음원 측위 알고리즘을 사용하여 모니터링 대상 주파수 대역의 음성을 위치추적하고, 컬러 클라우드 맵 등의 방식으로 음성을 시각화하고, 시야 내 음원의 분포를 표시합니다. 세부 방전 인식, 가스 누출 감지, 이음 위치 추적 등 기능을 갖추고 있습니다.

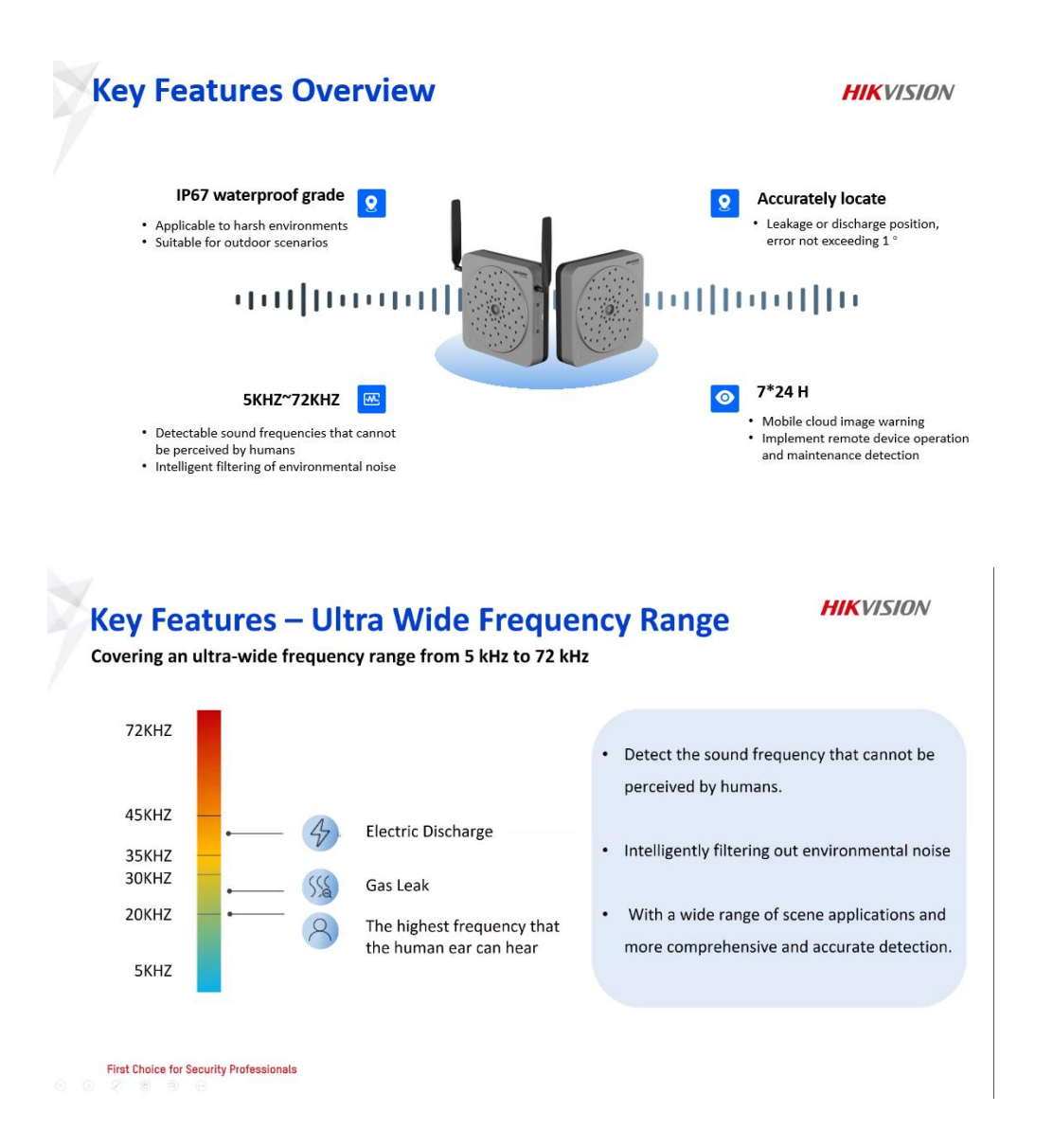

동작 원리는 음성마다 마이크에 도달하는 거리와 시간이 다르므로 공간 내 음원의 가능한 위치를 검색하여 공간별 음성의 강도를 계산하는 것입니다.

# Acoustic Imager Imaging Principles

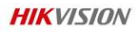

Based on beamforming algorithm, calculate the position of the sound source:

Filter and weight the signals collected by various sensors in the array to form a beam, then guide the beam to calculate the sound intensity of each point in the space by searching for possible positions of the sound source in the space.

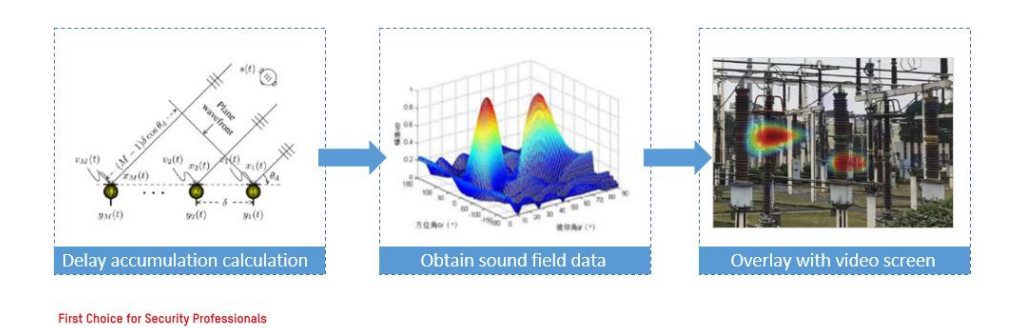

웹페이지 대부분 기능 및 설정은 일반 카메라랑 동일하기 때문에 자세히 설명하지 않으며 본 제품이 가지고 있는 특수 기능과 설정 위주로 설명하겠습니다.

#### 1.1 **일반 설정**

서로 다른 주파수 대역에서 화면 내 음원의 위치가 음향 팔레트 형태로 표시되어 위치하며 음원의 실시간 음향 강도 레벨이 표시됩니다.

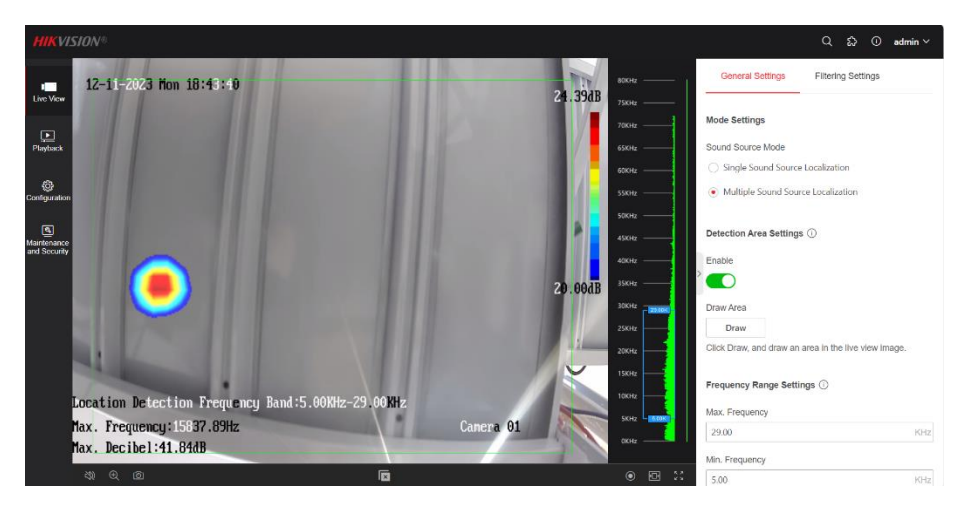

단계:

1.라이브 뷰 → 일반 설정으로 이동하기. 2.음원 모드를 선택하기.

# 단일 음원 모드

라이브 뷰 이미지에는 가장 강력한 하나의 주파수 포인트만 표시됩니다.

| General Settings                     | Filtering Settings |  |  |  |
|--------------------------------------|--------------------|--|--|--|
| Mode Settings                        |                    |  |  |  |
| Sound Source Mode                    |                    |  |  |  |
| Single Sound Source Localization     |                    |  |  |  |
| O Multiple Sound Source Localization |                    |  |  |  |

# 다중 음원 모드

라이브 뷰 이미지에는 가장 강력한 주파수 지점인 두 개 이상의 주파수 지점이 표시됩니다.

| General Settings                   | Filtering Settings |  |  |  |  |
|------------------------------------|--------------------|--|--|--|--|
| Mode Settings                      |                    |  |  |  |  |
| Sound Source Mode                  |                    |  |  |  |  |
| O Single Sound Source Localization |                    |  |  |  |  |
| Multiple Sound Source Localization |                    |  |  |  |  |

- 1. 감지 영역을 그립니다.
  - 1) 활성화하기 .
  - 2) 실시간 보기에서 영역을 그리려면 그리기를 클릭합니다.
  - 3) 선택 사항: 선택한 영역을 지우고 다시 그리려면 그리기를 다시 클릭합니다.

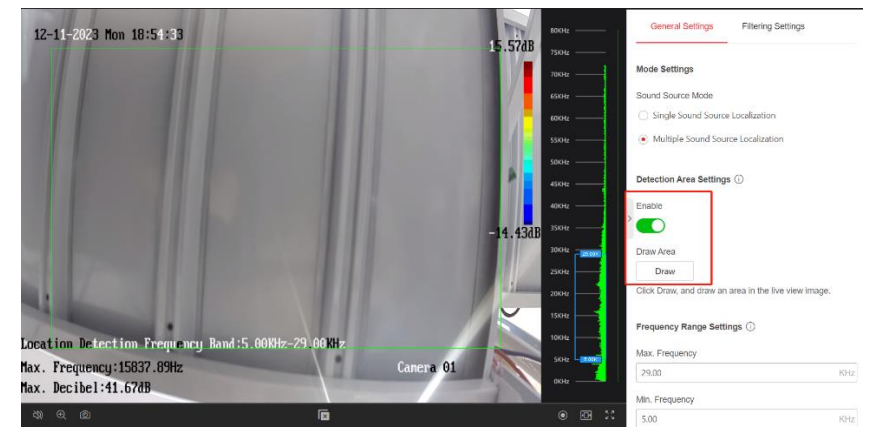

- 최대 설정 주파수 및 최소. 빈도. 주파수 범위에서 사운드를 찾고 이미지의 해당 음원
  위치에 음향 팔레트를 표시합니다.
  - 주파수 범위를 5~72KHz로 조정합니다.
  - 주파수 범위(최대 주파수와 최소 주파수의 차이)는 0.05 ~ 24 KHz입니다.

| Frequency Range Settings (i) |     |  |  |
|------------------------------|-----|--|--|
| Max. Frequency               |     |  |  |
| 29.00                        | KHz |  |  |
| Min. Frequency               |     |  |  |
| 5.00                         | KHz |  |  |

3. 음향 팔레트를 설정합니다.

#### 다이내믹 레인지

최대. 데시벨 및 최소. 데시벨 차이. 다이내믹 레인지가 클수록 음향 팔레트도 커집니다.

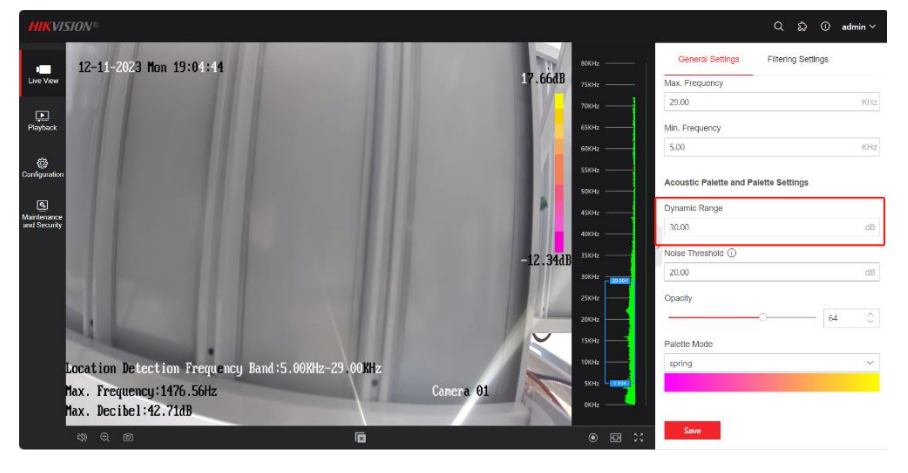

### 소음 임계값

라이브 뷰 이미지에 음향 팔레트 오버레이를 설정하기 위한 임계값입니다. 값이 임계값보 다 낮으면 데이터가 필터링됩니다. 실시간 사운드 강도가 임계값보다 크지 않으면 음향 팔레 트가 오버레이되지 않습니다. 실시간 사운드 강도가 임계값보다 크면 음향 팔레트가 오버레 이됩니다.

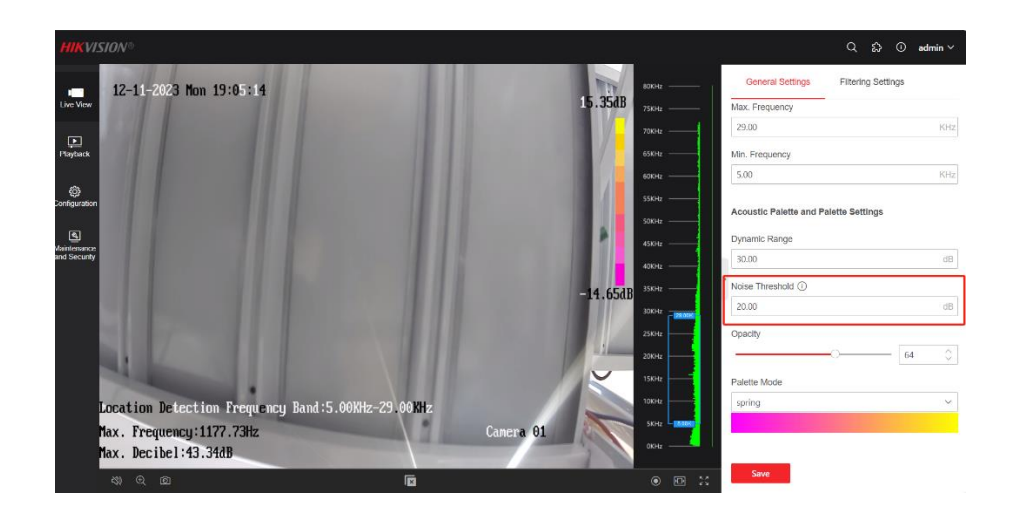

### 불투명

불투명도가 높을수록 음향 팔레트가 더욱 분명해집니다. 구름 이미지의 불투명도가 낮을수록 이미지가 더 선명해집니다.

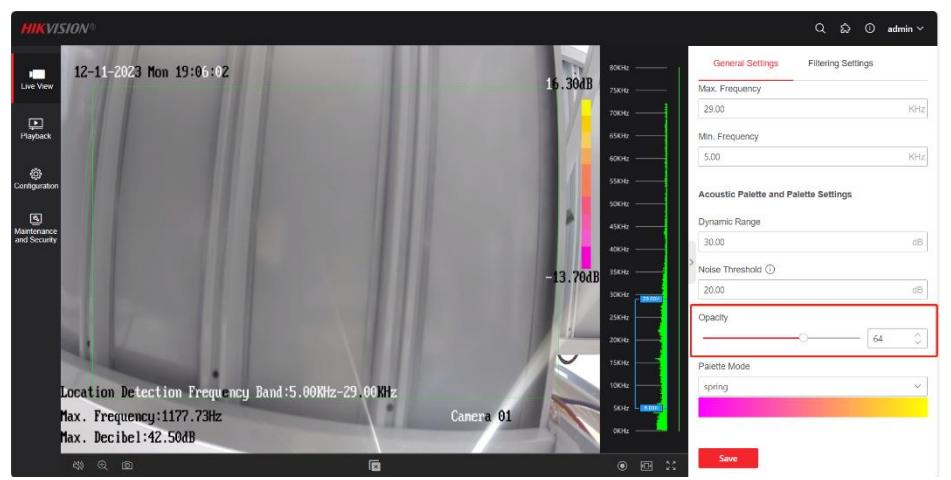

# 팔레트 모드

음향 팔레트의 팔레트 모드를 설정하면 음원 대상 세부 사항에 대한 인식이 향상됩니다. 음향 팔레트는 소리 강도의 변화에 따라 다양한 색상을 표시합니다.

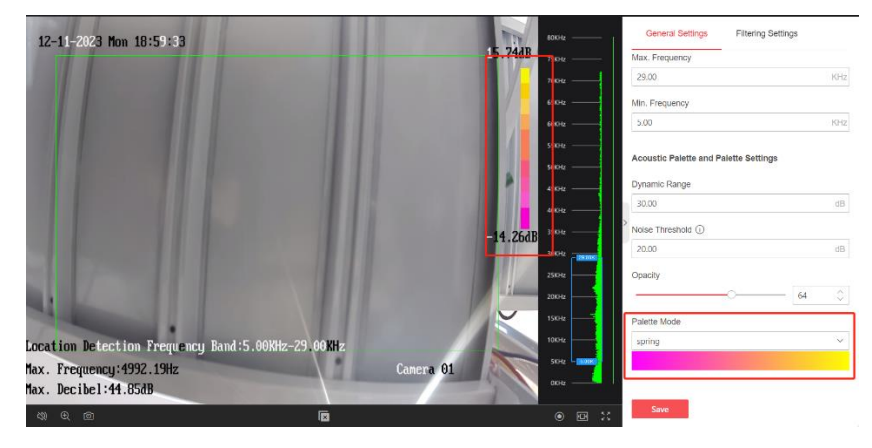

4. 저장을 클릭합니다.

#### 1.2 필터링 설정

실시간 필터링이 지원됩니다. 라이브 뷰에서 필터링된 사운드 신호를 수집할 수 있습니다. 필터링 매개변수는 라이브 뷰 사운드 및 비디오 사운드에 영향을 미치며 음향 팔레트 위치 파악에는 영향을 주지 않습니다.

실제 필요에 따라 해당 대역 통과 필터링을 활성화합니다. 하이패스 및 로우패스 필터링을 동시에 활성화할 수 있습니다.

1) 필터링 순서와 주파수 포인트를 설정합니다.

고역 통과 및 저역 통과 필터링을 모두 활성화하는 경우 저주파 지점은 고주파 지점보다 커야 합니다.

| Filtering Settings |                    |
|--------------------|--------------------|
|                    |                    |
|                    |                    |
|                    |                    |
|                    |                    |
|                    |                    |
| 8                  | $\hat{\mathbf{v}}$ |
|                    |                    |
|                    | ~                  |
|                    |                    |
|                    |                    |
|                    |                    |
|                    |                    |
|                    | Filtering Settings |

2) 저장을 클릭합니다.

# 2. 텍스트 데이터

| <mark>음원빈도 텍스트</mark> | 데이터(감지율) |          |       |      |                                   |
|-----------------------|----------|----------|-------|------|-----------------------------------|
| 장면                    | 음원 모드 차이 |          | 탐지 거리 | 차이   |                                   |
|                       | 단일 음원 모드 | 다중 음원 모드 | 0.5m  | 1m   | 2m                                |
| 장애물 없음                | 100%     | 100%     | 100%  | 100% | 감지율 낮음(텍스트 환경 제한으로 더 정확한 텍스트 필요함) |
| 장애물 <mark>있</mark> 음  | O%       | O%       | 100%  | 100% | O%                                |

참고:

spec상 지원되는 감지 거리는 최대 50m입니다.

장애물 있는 경우에 카메라가 물체를 감지 못해서 판단하기 못하기 때문에 감지 못하는 것입니다.